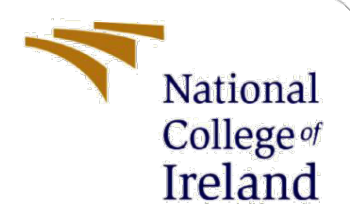

# **Configuration Manual**

MSc Research Project Practicum 2

Forename Surname Student ID: 22209387

School of Computing National College of Ireland

Supervisor: Anderson Simiscuka

### National College of Ireland

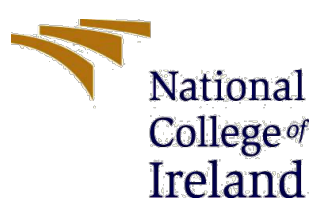

### **MSc Project Submission Sheet**

### School of Computing

| Student<br>Name:                     | Sonal Deepak Pardesi                                       |
|--------------------------------------|------------------------------------------------------------|
| Student ID:                          | 22209387                                                   |
| Programme:                           | MSc. AI for Business Year:2023 - 2024                      |
| Module:                              | Practicum2                                                 |
| Lecturer:<br>Submission<br>Due Date: | Anderson Simiscuka                                         |
| Project Title:                       | Pixelating to the Edge – Generative AI Art on Edge Devices |

Word Count: ...... Page Count: .....

I hereby certify that the information contained in this (my submission) is information pertaining to research I conducted for this project. All information other than my own contribution will be fully referenced and listed in the relevant bibliography section at the rear of the project.

<u>ALL</u> internet material must be referenced in the bibliography section. Students are required to use the Referencing Standard specified in the report template. To use other author's written or electronic work is illegal (plagiarism) and may result in disciplinary action.

| Signature: |  |
|------------|--|
| Date:      |  |

### PLEASE READ THE FOLLOWING INSTRUCTIONS AND CHECKLIST

| Attach a completed copy of this sheet to each project (including multiple copies) |  |
|-----------------------------------------------------------------------------------|--|
| Attach a Moodle submission receipt of the online project                          |  |
| submission, to each project (including multiple copies).                          |  |
| You must ensure that you retain a HARD COPY of the project,                       |  |
| both for your own reference and in case a project is lost or mislaid. It is       |  |
| not sufficient to keep a copy on computer.                                        |  |

Assignments that are submitted to the Programme Coordinator Office must be placed into the assignment box located outside the office.

| Office Use Only                  |  |
|----------------------------------|--|
| Signature:                       |  |
| Date:                            |  |
| Penalty Applied (if applicable): |  |

## **Configuration Manual**

Forename Surname Student ID:

## **1** Introduction

This is a configuration manual to give you a step by step guide on how can configure, run and observe results for a text to image based application. The code for the application was developed on google collab hence the steps are provided for the same environment. The objective of the research is to calculate and compare inference time, FID and CLIP score. The manual consists of three parts 1. Original Code to create an initial reference result. 2. We make some changes in the architecture and sampling operations for better results along with generating images from prompts 3. Code with the final architectural change for maximum efficiency.

## 2 Downloading Essential

This application was created using Google Colab and hence an account on google colab is essential. Once the account is created the screen should look like below. Click on new notebook to start coding. Since the text to image application is a GPU intensive application it is recommended to change the run time as shown below to the T4GPU.

| cc       | Welcome To Colab<br>File Edit View Insert Runti |                |          |                              |                 |                |    |        | cə Share 🏟 🗳             |
|----------|-------------------------------------------------|----------------|----------|------------------------------|-----------------|----------------|----|--------|--------------------------|
| ∷≘       | Table of contents                               | Open notebo    | ok       |                              |                 |                |    |        | Connect 👻 🔶 Gemini 🔿     |
| Q<br>{x} | Getting started<br>Data science                 | Examples       | >        |                              |                 | c              | ۶  | Ū      |                          |
| ତ୍ୟ      | Machine learning                                | Recent         | <u> </u> |                              | Last opened 🛛 🕹 | First opened 🔨 |    |        |                          |
|          | More Resources<br>Featured examples             | Google Drive   | >        | C Welcome To Colab           | 10:43 PM        | Nov 28, 2023   |    | ø      | the ground up to be      |
|          | + Section                                       | Upload         | ><br>>   | A HairstyleAi.ipynb          | August 6        | August 6       | ۵  | ß      |                          |
|          |                                                 |                |          | 🝐 <u>Text to Image.ipynb</u> | July 16         | June 18        | ۵  | ß      |                          |
|          |                                                 |                |          | A Bias.ipynb                 | July 12         | July 9         | ۵  | ß      |                          |
|          |                                                 |                |          | 🔺 Bias Mitigation.ipynb      | July 10         | July 10        | 4  | ß      |                          |
|          |                                                 |                |          | 🐴 Untitled1.ipynb            | July 10         | July 10        | 4  | Ø      | s, whether you're new to |
| <>>      |                                                 |                |          | A FakeNews.ipvnb             | July 10         | July 10        | Pa | F7     |                          |
|          |                                                 | + New notebook |          |                              |                 |                |    | Cancel |                          |
|          |                                                 |                |          |                              |                 |                |    |        | • ×                      |

Fig 1. Starting Screen of Google Colab. Click on New Notebook to start coding.

| Change runtime type                                  |             |
|------------------------------------------------------|-------------|
| Runtime type                                         |             |
| Python 3 🛛 👻                                         |             |
| Hardware accelerator (?)                             |             |
| 🔿 CPU 🧿 T4 GPU 🔿 A100 GPU                            | O L4 GPU    |
| O TPU v2                                             |             |
| Want access to premium GPUs? Purchase additional com | pute units  |
|                                                      |             |
|                                                      | Cancel Save |

Fig 2. Make sure to enable T4GPU for uninterrupted performance

### 2.1 Prerequisites

To make sure that we obtain all the functions and they work properly it is essential to download some essential libraries. Below is the list of libraries to be downloaded.

- 1. torch
- 2. time
- 3. diffuser (including StableDiffusionPipeline, DDIMScheduler, PNDMScheduler, UNet2DModel)
- 4. transformers (including CLIPTextModel, CLIPTokenizer, CLIPProcessor, CLIPModel)
- 5. scipy (linalg)
- 6. numpy
- 7. PIL (Image)
- 8. requests
- 9. io (BytesIO)
- 10. matplotlib.pyplot
- 11. IPython.display
- 12. Ipywidgets

Below code can be used to install and import libraries.

```
!pip install torch torchvision torchaudio
!pip install diffusers transformers
!pip install scipy numpy pillow requests
!pip install matplotlib ipywidgets
```

### Fig 3. To install required libraries

| import torch                                                                    |
|---------------------------------------------------------------------------------|
| import time                                                                     |
| <pre>from diffusers import StableDiffusionPipeline, DDIMScheduler</pre>         |
| from transformers import CLIPTextModel, CLIPTokenizer, CLIPProcessor, CLIPModel |
| from scipy import linalg                                                        |
| import numpy as np                                                              |
| from PIL import Image                                                           |
| import requests                                                                 |
| from io import BytesIO                                                          |
| <pre>import matplotlib.pyplot as plt</pre>                                      |
| from IPython.display import display, Image as IPyImage                          |
| <pre>import ipywidgets as widgets</pre>                                         |

#### Fig 4. Importing all the libraries

### 2.2 Starting with the Initial Program

First, we will start with configure for calculation of FID and CLIP score. The following code can be used for it.

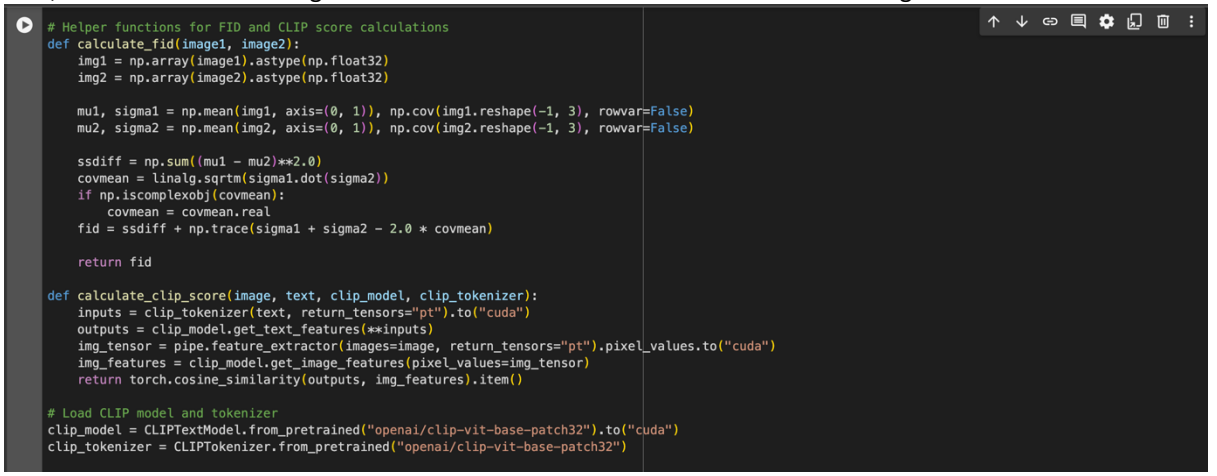

Fig. 5 Code FID and CLIP

Second step is to load the pre trained model. Here we are using stable diffusion model with mixed precision.

| Loa | d Pretrained Model                                                                                                    |                                     |
|-----|----------------------------------------------------------------------------------------------------|-------------------------------------|
| 0   | <pre># Load pre-trained model model_id = "CompVis/stable-diffusion-v1-4" pipe = StableDiffusionPipeline.from_pretrained(mode pipe.to("cuda")</pre>                                                                          | L_id, torch_dtype=torch.float16)    |
| £,  | tokenizer/special_tokens_map.json: 100%                                                                                                    | 472/472 [00:00-00:00, 2.88kB/s]     |
|     | tokenizer/tokenizer_config.json: 100%                                                                                                    | 806/806 [00:00<00.00, 5.25kB/s]     |
|     | unet/config.json: 100%                                                                                                    | 743/743 [00:00<00:00, 5.02kB/s]     |
|     | tokenizer/vocab.json: 100%                                                                                                    | 1.06M/1.06M [00:00<00:00, 4.20MB/s] |
|     | vae/config.json: 100%                                                                                                    | 551/551 [00:00<00:00, 5.50kB/s]     |
|     | model.safetensors: 100%                                                                                                    | 1.22G/1.22G [00:23<00:00, 128MB/s]  |
|     | diffusion_pytorch_model.safetensors: 100%                                                                                                    | 335M/335M [00:09<00:00, 10.7MB/s]   |
|     | model.safetensors: 100%                                                                                                    | 492M/492M [00:11<00:00, 87.7MB/s]   |
|     | diffusion_pytorch_model.safetensors: 100%                                                                                                    | 3.44G/3.44G [00:40<00:00, 198MB/s]  |
|     | Loading pipeline components: 100%                                                                                                    | 7/7 [00:26<00:00, 3.75s/it]         |
|     | <pre>StableDiffusionPipeline {     "_class_name": "StableDiffusionPipeline",     "_diffusers_version": "0.29.2",     "_name_or_path": "CompVis/stable-diffusion-v1-4",     "feature_extractor": [     "transformers".</pre> |                                     |

#### Fig 6. Code for loading Pre trained model.

Next we code to generate image and obtain the initial scores as shown below. These scores will be used as reference score in the project ahead.

| 07/08/2024, 23:38                                                                                                    | Tony Stark - Colab                                                                        |
|----------------------------------------------------------------------------------------------------|-------------------------------------------------------------------------------------------|
| <pre># Generate an image from a prompt prompt = "A beautiful sunset over the mountain: start time = time.time()</pre>                                                                    | s"                                                                                        |
| <pre>generated_image_initial = pipe(prompt).images[{ initial_inference_time = time.time() - start_t;</pre>                                                                               | ð]<br>ime                                                                                 |
| # Use a placeholder reference image<br>from PIL import Image<br>import urllib                                                                                                    |                                                                                           |
| <pre># Use a valid URL for a reference image<br/>url = "https://upload.wikimedia.org/wikipedia/o<br/>response = requests.get(url)<br/>trv:</pre>                                         | commons/4/47/PNG_transparency_demonstration_1.png"                                        |
| <pre>reference_image = Image.open(BytesIO(respon<br/>except UnidentifiedImageError as e:<br/>print("Error: Cannot identify image file",<br/>raise</pre>                                  | nse.content)).convert("RGB")<br>e)                                                        |
| # Correcting the CLIP model usage<br>from transformers import CLIPProcessor, CLIPMod                                                                                                    | del                                                                                       |
| <pre>clip_model = CLIPModel.from_pretrained("openai,<br/>clip_processor = CLIPProcessor.from_pretrained</pre>                                                                            | /clip-vit-base-patch32").to("cuda")<br>("openai/clip-vit-base-patch32")                   |
| <pre>def calculate_clip_score(image, text, clip_mode<br/>inputs = clip_processor(text=[text], image:<br/>outputs = clip_model(**inputs)<br/>return outputs.logits_per_image.item()</pre> | el, clip_processor):<br>s=image, return_tensors="pt", padding=True).to("cuda")            |
| # Calculate initial FID and CLIP scores<br>fid_score_initial = calculate_fid(generated_ima<br>clip_score_initial = calculate_clip_score(gener                                            | age_initial, reference_image)<br>rated_image_initial, prompt, clip_model, clip_processor) |
| print(f"Initial Inference Time: {initial_infer<br>print(f"Initial FID Score: {fid_score_initial}<br>print(f"Initial CLIP Score: {clip_score_initia                                       | ence_time} seconds")<br>")<br>L}")                                                        |
|                                                                                                    |                                                                                           |

Fig 7. Initial Score Calculation

### 2.3 Modified Code with mixed precision and sampling operations

Follow the below code to create a working application where user can input prompt and generate images and this code will also compare the results to the initial model.

| 0      | # Install necessary libraries<br>!pip install diffusers transformers accelerate torch torchvision scipy ipywidgets                                                                                                    |
|--------|----------------------------------------------------------------------------------------------------|
|        | # Import libraries<br>import torch<br>import time                                                                                                    |
|        | from diffusers import StableDiffusionPipeline, DDIMScheduler<br>from transformers import CLIPProcessor, CLIPModel<br>from scipy import linalg                                                                                                    |
|        | from PIL import Image                                                                                                    |
|        | Import requests<br>from io import BytesIO                                                                                                    |
|        | import matplotlib.pyplot as pit<br>from IPython.display import display, Image as IPyImage<br>import ipywidgets as widgets                                                                                                    |
|        | <pre># Helper functions for FID and CLIP score calculations<br/>def calculate_fid(image1, image2):<br/>img1 = np.array(image1).astype(np.float32)<br/>img2 = np.array(image2).astype(np.float32)</pre>                                                                                             |
|        | <pre>mul, sigmal = np.mean(img1, axis=(0, 1)), np.cov(img1.reshape(-1, 3), rowvar=False) mu2, sigma2 = np.mean(img2, axis=(0, 1)), np.cov(img2.reshape(-1, 3), rowvar=False)</pre>                                                                                                    |
|        | <pre>ssdiff = np.sum((mu1 - mu2)**2.0) cowmean = linalg.sqrtm(sigma1.dot(sigma2)) if np.iscomplexobj(covmean):     cowmean = covmean.real fid = ssdiff + np.trace(sigma1 + sigma2 - 2.0 * covmean)</pre>                                                                                           |
|        | return fid                                                                                                    |
| D      | <pre>def calculate_clip_score(image, text, clip_model, clip_processor):     # Convert PIL image to pixel values     image = clip_processor(images=image, return_tensors="pt").pixel_values.to("cuda")     inputs = clip_processor(text=[text], return_tensors="pt", padding=True).to("cuda")</pre> |
|        | <pre>outputs = cllp_mode((input_ids=inputs.input_ids, pixel_values=image) return outputs.logits_per_image.item() </pre>                                                                                                    |
|        | <pre># Load LLT mode Land processor<br/>Clip_model = CLIPModel,from_pretrained("openai/clip-vit-base-patch32").to("cuda")<br/>clip_processor = CLIPProcessor.from_pretrained("openai/clip-vit-base-patch32")</pre>                                                                                 |
|        | <pre># Load pre-trained model with mixed precision modeL_id = "CompVis/stable-diffusion-v1-4" pipe = StableDiffusionPipeline.from_pretrained(model_id, torch_dtype=torch.float16) pipe.to("cuda")</pre>                                                                                            |
|        | <pre># Use DDIM Scheduler with fewer timesteps for efficient sampling pipe.scheduler = DDIMScheduler.from_config(pipe.scheduler.config) pipe.scheduler.set_timesteps(3) # Further reducing the number of timesteps</pre>                                                                           |
|        | <pre># Enable mixed precision for speed pipe = pipe.to(torch.float16)</pre>                                                                                                    |
|        | <pre># Create a text prompt input box text_prompt = widgets.Text(   value='A beautiful sunset over the mountains',   placeholder='Type your text prompt here',   description='Text Prompt:',   disabled=False</pre>                                                                                |
|        | )<br>display(text_prompt)                                                                                                    |
| #<br>b | Button to generate image<br>utton = widgets.Button(description="Generate Image")                                                                                                    |
| c      | utput = widgets.Output()                                                                                                    |
| C      | <pre>ef on_button_cLicked(b):<br/>with output:<br/>output.clear_output()<br/># Generate an image from the user-provided prompt<br/>prompt = text_prompt.value<br/>start_time = time.time()<br/>generated_image_modified = pipe(prompt).images[0]</pre>                                             |
|        | <pre># Display the generated image<br/># Display the generated image</pre>                                                                                                    |
|        | <pre>generated_inage_mouiled.save("generated_image.png") display(IPyImage(fileame="generated_image.png")) d log _ logside_file_file_file_file_file_file_file_fil</pre>                                                                                                    |
|        | <pre>w use a placeholder reference image url = "https://upload.wikimedia.org/wikipedia/commons/4/47/PNG_transparency_demonstration_1.png" response = requests.get(url) try:</pre>                                                                                                    |
|        | <pre>reference_image = Image.open(BytesIO(response.content)).convert("RGB") except UnidentifiedImageError as e:     print("Error: Cannot identify image file", e)     raise</pre>                                                                                                    |
|        |                                                                                                    |

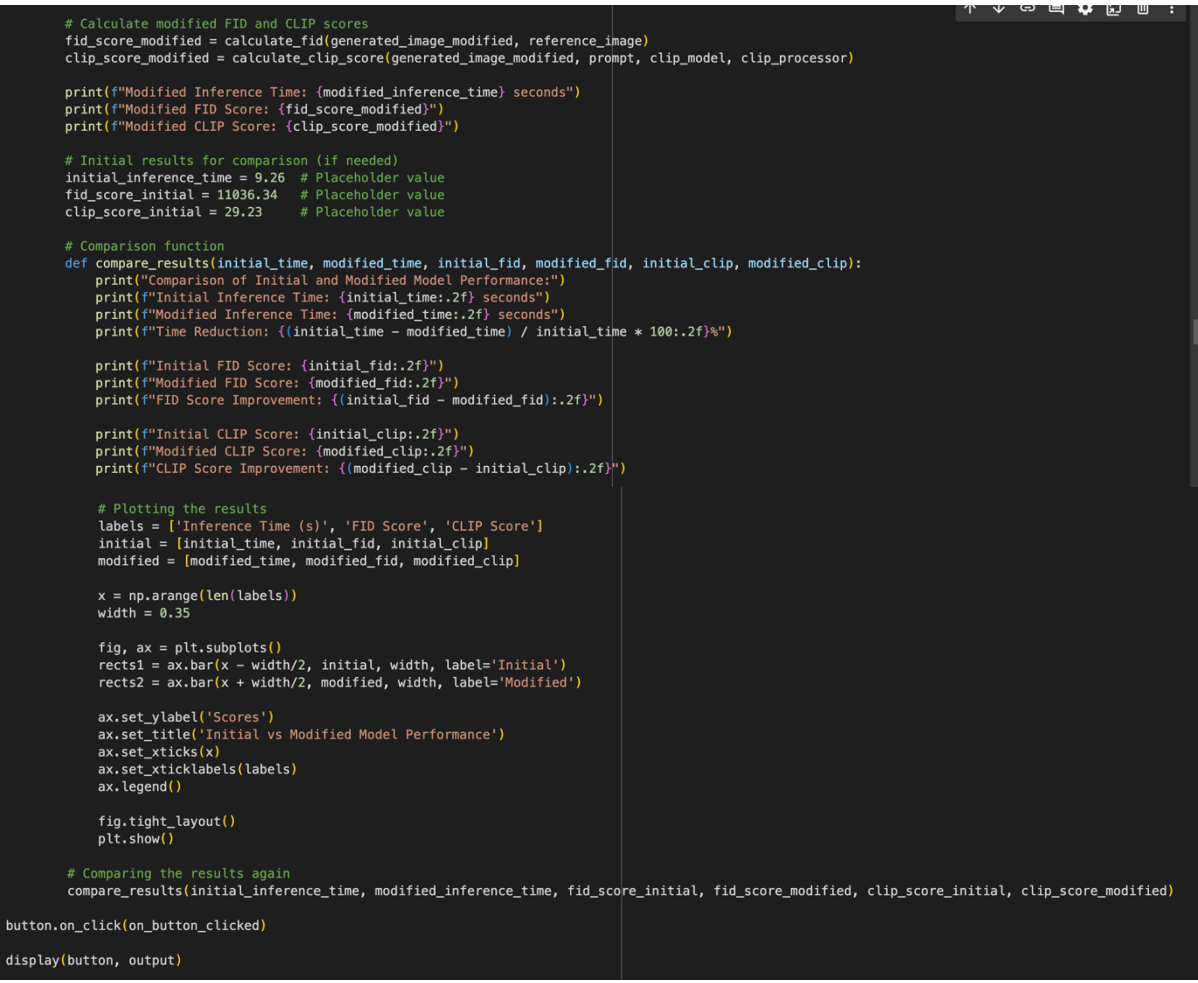

### The output should look like this:

Fig 8. Modified Code

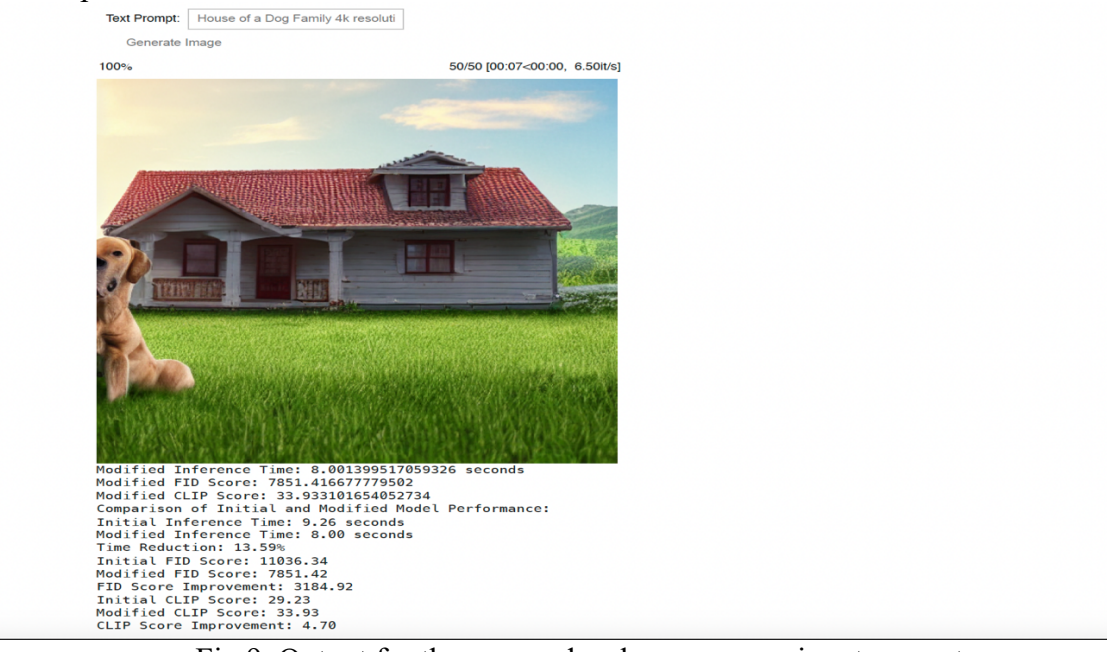

Fig 9. Output for the new code where user can input prompt.

## **3** Final UNet Modification

In this step we will implement the final code which will involve both modification in the UNet architecture and the sampling operation to increase efficiency. Also same as the previous code user can input prompt, generate image and compare the results.

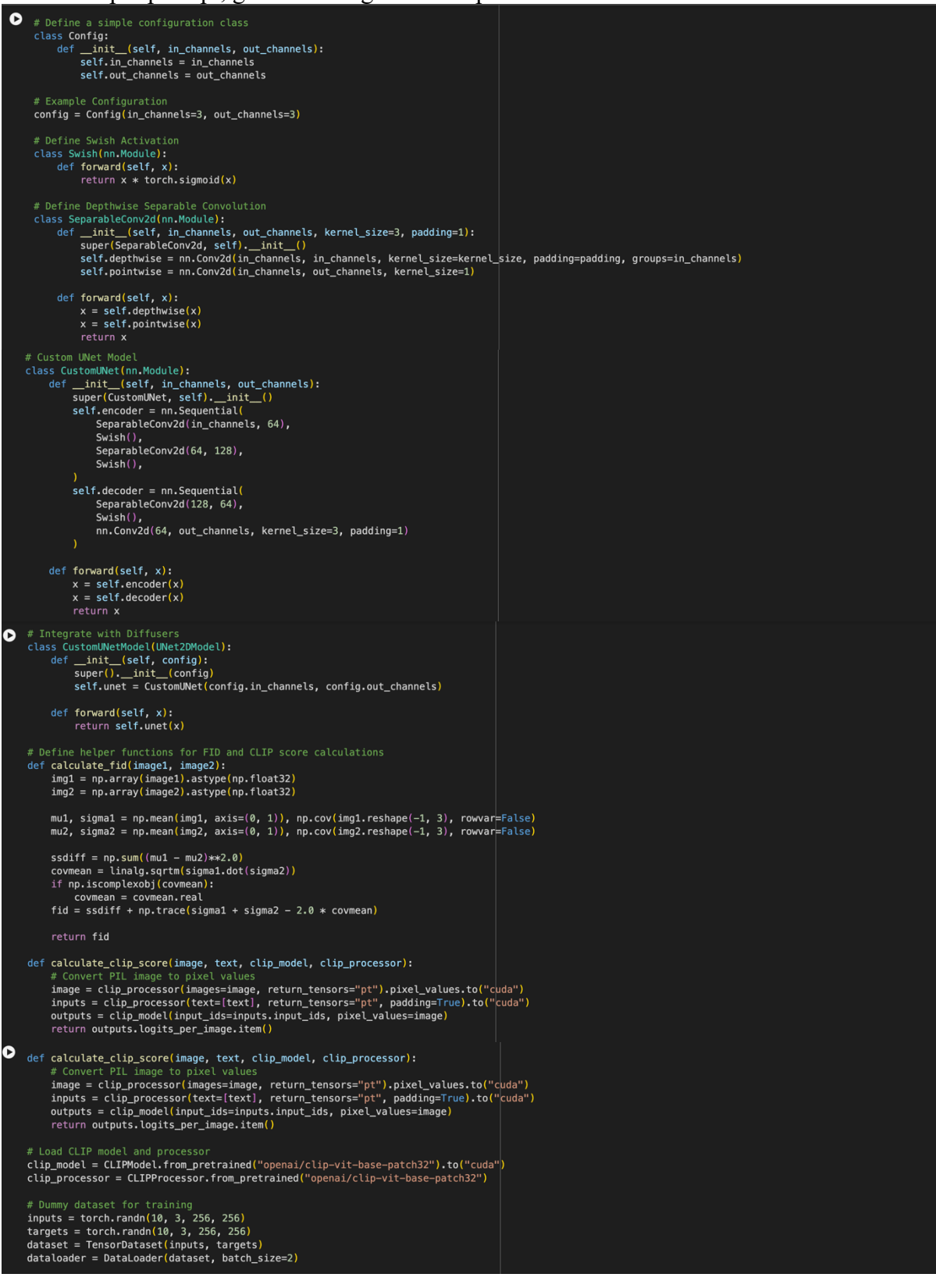

| 0 | # Training loop parameters num_epochs = 5                                                                                                    |
|---|----------------------------------------------------------------------------------------------------|
|   | <pre># Definizer and loss function optimizer = torch.optim.Adam(custom_unet_model.parameters(), lr=1e-4) criterion = nn.MSELoss()</pre>                                                                                                    |
|   | <pre># Training loop for epoch in range(num_epochs):     for batch in dataloader:         in puts, targets = batch         optimizer.zero_grad()         outputs = custom_unet_model(inputs)         loss = criterion(outputs, targets)         loss.backward()         optimizer.step()         print(f"Epoch {epoch+1}/{num_epochs}, Loss: {loss.item()}")</pre>                                                                                                 |
|   | <pre># Generate and display images, and compare results pipe = StableDiffusionPipeline.from_pretrained("CompVis/stable-diffusion-v1-4", pipe.to("cuda")</pre>                                                                                                    |
|   | pipe.scheduler = DDIMScheduler.from_config(pipe.scheduler.config)<br>pipe.scheduler.set_timesteps(3)                                                                                                    |
| C | <pre># Create a text prompt input box text_prompt = widgets.Text(    value='A beautiful sunset over the mountains',    placeholder='Type your text prompt here',    description='Text Prompt:',    disabled=False ) disable(text prompt)</pre>                                                                                                    |
|   | # Button to generate image                                                                                                    |
|   | <pre>button = widgets.button(description="Generate Image") output = widgets.Output()</pre>                                                                                                    |
|   | <pre>def on_button_clicked(b):     with output:</pre>                                                                                                    |
|   | <pre>output.ctear_output() # Generate an image from the user-provided prompt prompt = text_prompt.value start_time = time.time() generated_image_modified = pipe(prompt).images[0] modified_inference_time = time.time() - start_time</pre>                                                                                                    |
|   | <pre># Display the generated image generated_image_modified.save("generated_image.png") display(IPyImage(filename="generated_image.png"))</pre>                                                                                                    |
| V | <pre># Comparison function with twin-axis plot<br/>def compare_results(initial_time, modified_time, initial_fid, modified_fid, initial_clip, modified_clip):<br/>print("Comparison of Initial and Modified Model Performance:")<br/>print(f"Initial Inference Time: {initial_time:.2f} seconds")<br/>print(f"Modified Inference Time: {modified_time:.2f} seconds")<br/>print(f"Time Reduction: {(initial_time - modified_time) / initial_time * 100:.2f}%")</pre> |
|   | <pre>print(f"Initial FID Score: {initial_fid:.2f}") print(f"Modified FID Score: {modified_fid:.2f}") print(f"FID Score Improvement: {(initial_fid - modified_fid):.2f}")</pre>                                                                                                    |
|   | print(f"Initial CLIP Score: {initial_clip:.2f}")<br>print(f"Modified CLIP Score: {modified_clip:.2f}")<br>print(f"CLIP Score Improvement: {(modified_clip - initial_clip):.2f}")                                                                                                    |
| 0 | <pre># Plotting the results fig, ax1 = plt.subplots()</pre>                                                                                                    |
|   | <pre>labels = ['Initial', 'Modified'] x = np.arange(len(labels))</pre>                                                                                                    |
|   | <pre># FID Score Bar fid_scores = [initial_fid, modified_fid] ax1.bar(x, fid_scores, color='orange', width=0.4) ax1.set_vlabel('FID Score') ax1.set_xtick(x) ax1.set_xticklabels(labels) ax1.legend(['FID Score'], loc='upper left')</pre>                                                                                                    |
|   | <pre># Twin axis for Inference Time and CLIP Score ax2 = ax1.twinx() inference_times = [initial_time, modified_time] clip_scores = [initial_clip, modified_clip]</pre>                                                                                                    |
|   | ax2.plot(x, inference_times, color='blue', marker='o', label='Inference Time (s)')<br>ax2.plot(x, clip_scores, color='green', marker='o', label='CLIP Score')<br>ax2.set_ylabel('Inference Time (s) / CLIP Score')<br>ax2.legend(loc='upper right')                                                                                                    |
|   | fig.tight_layout() plt.show()                                                                                                    |
|   | # Comparing the results again<br>compare_results(initial_inference_time, modified_inference_time, fid_score_initial, fid_score_modified, clip_score_initial, clip_score_modified)                                                                                                    |
|   | button.on_click(on_button_clicked)                                                                                                    |

Fig 10 Code for final modification